# Instruções técnicas para a realização do ENEM INTERATIVO

## Acesso para o Ambiente do Estudante

### 1. Acessar ambiente do ENEM INTERATIVO

No portal do aluno na CPB Edu, o estudante deverá clicar em "Enem interativo".

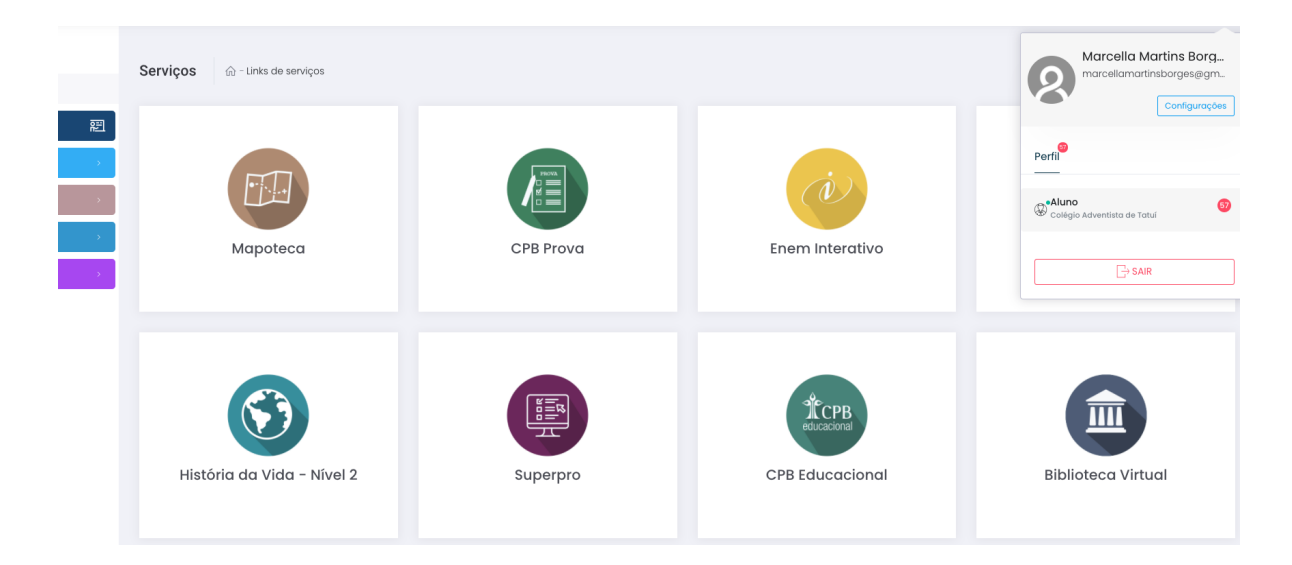

#### 2. Localizar as provas do Simulado

Após clicar no ambiente do Enem Interativo, as provas e redações disponíveis ficarão na página principal.

|                                                      | Leonardo Medeiros 💌 Sair 🕐 |
|------------------------------------------------------|----------------------------|
|                                                      |                            |
| Avaliações - Área do Aluno                           |                            |
| Simulado 2 Ano - Caderno 2<br>• <u>Começar Agora</u> | Redação ENEM INTERATIVO    |
| Simulado 2 Ano - Caderno 1<br>Resultados             |                            |
|                                                      |                            |
| #14561 ENEM Inter                                    | ativo © 1409/2920 09:17    |

#### 3. Iniciar uma prova

No ambiente do simulado, o estudante poderá iniciar a prova prevista de acordo com o dia de aplicação.

O estudante poderá iniciar o simulado pela prova objetiva ou pela redação. Ele deverá selecionar "**Começar Agora**" para responder aos itens ou em "**Visualizar Tema**" para iniciar a redação.

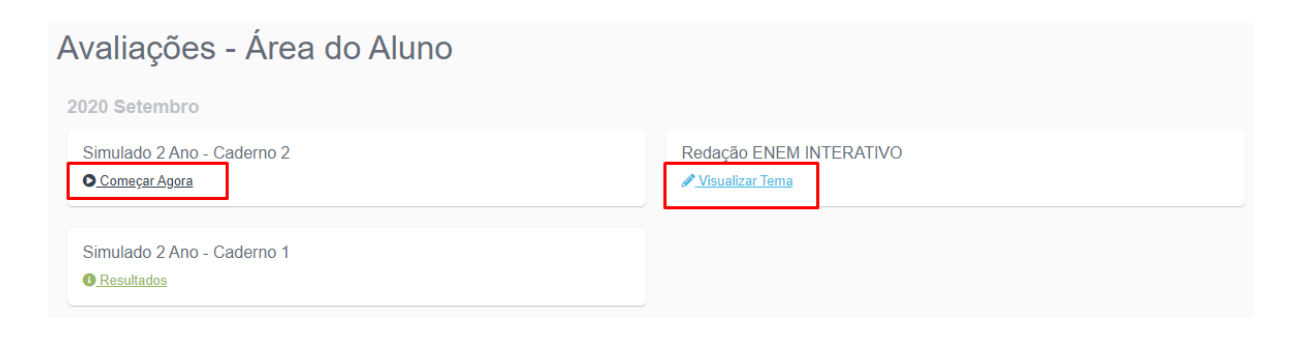

Ao acessar a prova objetiva, o estudante deverá clicar em "Iniciar Prova".

|                                                                                                    | Yasmin Moreira | Sair 🔱 |
|----------------------------------------------------------------------------------------------------|----------------|--------|
| Prova                                                                                                |                |        |
| Bota para começar 11/09/2020 16:07 Ao clicar em Iniciar você terá 01h00m para concluir of 5 Questões |                |        |
| ⊘ Iniciar Prova                                                                                      |                |        |
|                                                                                                    |                | ?      |

Após preencher todas as alternativas, o estudante deverá clicar em "Finalizar **Prova**" e confirmar suas respostas.

| Tipo de avaliação: Prova.                                                                                                    |                                                            |
|----------------------------------------------------------------------------------------------------|------------------------------------------------------------|
| Linguagens, códigos e suas tecnologias                                                                                                    |                                                            |
| Questão 1                                                                                                    | #629852                                                    |
|                                                                                                    | 🗘 Tempo Máximo 01h00m                                      |
| Olha o chapéu!                                                                                                    | Data Inicio 11/09/2020 17:34                               |
| Olha o chapéu!                                                                                                    | 📋 Data Final 11/09/2020 18:34                              |
|                                                                                                    | ⊙ Tempo de Prova <u>Mostrar</u>                            |
| assistent algorithm                                                                                                    | Finalizar Prova                                            |
| WILLTIRANDO. Disponível em: . Acesso em: 08 abr. 2019.                                                                                                    |                                                            |
| Considerando-se os elementos verbais e visuais do texto, identifica-se que o procedir humor é a                                                                                                    | nento que contribui de modo mais incisivo para o efeito de |
| ) a) semelhança entre o símbolo da placa e os objetos vendidos.                                                                                                    |                                                            |
| b) comercialização de produtos importados no sinal de trânsito.                                                                                                    |                                                            |
| ( ) the demonstration demonstrate and an end of the set of the set |                                                            |

Na página das instruções e do tema de redação, o estudante poderá ler a proposta de redação e selecionar a opção **"Digite sua redação**" quando realmente for iniciar a composição do texto.

| lemas de Redação                                                                                                    | G               |
|----------------------------------------------------------------------------------------------------|-----------------|
| Redação ENEM INTERATIVO                                                                                                    | ☐ 14/09/2020    |
| Proposta de Redação                                                                                                    |                 |
| A partir da leitura dos textos motivadores e com base nos conhecimentos construídos ao longo de sua formação, redija<br>texto dissertativo-argumentativo em modalidade escrita formal da língua portuguesa sobre o tema "Impactos do isolamento<br>social na saúde mental dos idosos durante a quarentena", apresentando proposta de intervenção que respeite os direitos<br>humanos. Selecione, organize e relacione, de forma coerente e coesa, argumentos e fatos para defesa de seu ponto de<br>vista.                                                                                                    | ENEM Interativo |
| техто і                                                                                                    |                 |
| A depressão já era um transtomo mental frequente entre idosos, agora, com a pandemia do coronavirus, a tendência é que<br>este número se eleve. As incertezas frente ao futuro, mutanças repentinas na rotina e a redução do contato físico es ocial<br>com familiares e amigos podem ser fatores geradores de uma sobrecarga emocional, que ultrapassa a capacidade de<br>enfrentamento de qualquer indivíduo, independente da faixa teária. Idosos são particularmente mais vulneráveis aos efeltos<br>maintíficial da CruárL10 nois elám de ser o numo da mator ricos contem diratamente ne afaitor de inclamento a |                 |
| makufirisis da Chukif.10 mniz silâm de ear o mino da maior riero enfam diretamanta ne afaitne do izriamanto a                                                                                                    |                 |

Na página de envio da redação, o estudante não poderá sair da página enquanto não finalizar seu texto e deverá ficar atento às instruções:

 Não usar a opção COPIAR/COLAR, ou seja, digitar o texto no campo destinado; • Revisar o texto antes de enviá-lo clicando em "Enviar redação", pois alterações posteriores ao encaminhamento da redação não são permitidas.

| Tema da redação                                                                      |                 |  |
|--------------------------------------------------------------------------------------|-----------------|--|
| Impactos do isolamento social na saúde mental dos idosos durante a quarentena        | Visualizar Tema |  |
| Título da sua redação                                                                |                 |  |
| Opcional                                                                             |                 |  |
|                                                                                      |                 |  |
| • Você não poderá usar a opção de COPIAR/COLAR. Digite sua redação no espaço abaixo. |                 |  |
| Digite sua redação                                                                   |                 |  |
|                                                                                      |                 |  |
| Por favor revise o texto antes de enviá-lo, após o envio não será possível alterar a | redação.        |  |
|                                                                                      |                 |  |
| Correção da redação                                                                  |                 |  |

Em caso de dificuldades ou dúvidas, procure o nosso serviço de atendimento. Clique no balão com o sinal de interrogação que logo você será atendido.

|                                                      | Yasmin Moreira 🐷 Sair 🔿                                                                                   |
|------------------------------------------------------|----------------------------------------------------------------------------------------------------|
| Avalizaçãos - Área do Aluna                          |                                                                                                    |
| 2020 Setembro                                        |                                                                                                    |
| Simulado 2 Ano - Caderno 2<br>O <u>Cominuar</u>      | Impactos do isolamento social na saúde mental dos idosos durante a<br>quarentena<br><u>Musuatear Tema</u> |
| Simulado 2 Ano - Caderno 1<br>• <u>Começar Agora</u> |                                                                                                    |
| #14591 ENEM In                                       | terative © 14/09/2020 11:55                                                                               |